## Rohos Logon Key 企業内へのインストレーション

Rohos Logon Key をネットワークワークステーションにインストールするには、MSI パッケージ、 通常の EXE セットアップ パッケージをコマンドライン、またはコンパクト インストレーション パッケージ(スタートメニューショートカットや UI を使わない)を利用することができます。

### Rohos Logon Key セットアップ コマンドライン オプション:

regkey – ライセンスキー usbkeyremoval = 2 – 認証キーが取り外されたらログオフ usbdev – 認証キーの種類 onlyusbkeylogin =3 – 2 ファクター認証ポリシーオプションを選択(USB\_KEY\_LOGIN\_ONLY) disableui – Rohos メイン ウィンドウの無効化

XXXXXXXXXXXXXX - ライセンスキー文字列

Rohos Logon Key MSI:

 インストール中にプログラムのセットアップが行えます。MSI パッケージのパブリックオ プション(see Chapter 4.9)は、msiexec コマンドライン、または MST ファイルで変更する ことができます。

 It sets up restricted access rights to registry settings installed by Rohos Logon Key により設定されたレジストリ設定のアクセス制限を設定できます。これらによりユーザーが Windows レジストリエディターや Rohos Center を使ってプログラム変更ができなくなりま す。

• スタートメニューにプログラムショートカットを作成しません。

#### MSI パッケージ オプション

コマンドラインから変更可能なオプション(msiexec.exe内):

LOGON\_CAPTION="Welcome to the company"
(デフォルトt ="Welcome to windows")

ウェルカム画面オプションテキスト(大きな文字)

• LOGON\_TEXT=" "

(デフォルト ="")

ウェウカム画面テキスト (時計下の小さな文字)

• DISABLE\_LOG=1

(デフォルト =0)

Rohos Logon Key プログラムのログファイルの生成をオフ

• USB\_KEY\_LOGIN\_ONLY=1

(デフォルト=0). 2ファクター認証オプションの選択:

- 1- すべてのユーザーが USB キーのみを使用
- 2- リストされたユーザー
- 3- アクティブ ディレクトリの 'rohos' ユーザーグループ
- 4- リモートデスクトップログイン
- 5- IP フィルター付きリモートデスクトップログイン
- USB\_REMOVAL=1
- (デフォルト=0)
- 1- USB の取り出しでコンピュータをロック
- 2- ログオフ
- 3-コンピュータのシャットダウン
- 4 休止
- 5 スクリーンセーバー
- 6-ユーザー切り替え
- 値が >50 の場合、キーなしモード ユーザーが USB キーなしで作業できる時間(秒) (キー無しモード機能を参照)

(このオプションは、同じ Rohos 設定を上書きします)

• DISABLE\_CENTER=1

(デフォルト =0)

Rohos メインウィンドウの表示を無効にします。注意:ユーザーによりプログラム設定を変更 することができなくなります。プログラムのレジストリ(HKLM¥Software¥Rohos)、ユーザー 読み込みのみ許可されます。

• REG\_NUMBER=""

(デフォルト =0)

Rohos Logon Key 登録番号 (ライセンス)

• USB\_KEY\_DLL=""

デフォルト = USB フラッシュドライブ

認証キーとして使用する USB キーまたはテクノロジーの種類を定義します。

利用可能な値:

empty – USB フラッシュドライブ

rohos\_mifare.dll – MiFare 1K RFID

rohos\_ed-fs-2044.dll - RFID readers. Easyident/Addimat

rohos\_jcardv2.dll – JCard V2M

rohos\_otp.dll - Google Authenticator または OTP トークン, YubiKey

rohos\_phone.dll - Mobile phone (Android/iOs)

rohos\_ybk.dll - Yubikey ID または OTP 認証

rohos\_pkcs - インストールされた #PKCS11 互換トークン

サポートされる PKCS#11 トークン s:

etpkcs11.dll – Alladdin eToken PRO aseCardCryptoCSP.dll – Athena USB Cryptocard HiCOSPKCS11.dll – FUTAKO HiToken v22 rtpkcs11.dll – Aktiv ruToken utpkcs11.dll – uaToken k1pk112.dll – iKey 20xx aetpkss1.dll – iKey 30xx sadaptor.dll – Crypto Identity 5 ep1pk111.dll – ePass 1000 ep2pk11.dll – ePass 2000 ngp11v211.dll – ePass 2000 FT12 eps2003csp11.dll – ePass 2003 pkcs\_marx.dll – CrypToken

# コマンドライン例 (サイレントインストール):

# msiexec.exe /qr /i c:¥rohos\_welcome.msi LOGON\_CAPTION="Welcome to the company" USB\_KEY\_LOGIN\_ONLY=3 USB\_REMOVAL=1

アンインストール:

## msiexec.exe /qr /uninstall c:¥rohos\_welcome.msi

Orca データーベーステーブルエディタ アプリケーションを使って MSI ファイルをを変更し、

MST 転送ファイルを生成することができます。

| 2                             |                 | rohos_welcome.msi (tran  | isformed by Untitled) - Orca      |                                  | ×   |
|-------------------------------|-----------------|--------------------------|-----------------------------------|----------------------------------|-----|
| File Edit Tables Transform    | Tools View      | Help                     |                                   |                                  |     |
|                               | ****            | <b>*</b>                 |                                   |                                  |     |
| Tables                        | 00 <u> </u>     | Name                     | Value                             | Component                        | _   |
| ControlEvent                  | Propertie       | LISB KEY PKCS DU         |                                   | PersistProperty LISB KEV PKCS DU |     |
| CustomAction                  | Propertie       | CREDIII                  | [CREDUII]                         | PersistProperty_CREDIII          |     |
| Dialog                        | Propertie       | INSTALLDIR               | [INSTALLDIR]                      | PersistProperty_INSTALLDIR       | - 1 |
| Directory                     |                 |                          | 0.000.000.00                      | AutoRC RegKey018                 |     |
| Error                         |                 | RohosPath                | [INSTALLDIR]                      | AutoRC RegKev019                 |     |
| EventMapping                  | ws\Curre        | RohosLogon               | "[INSTALLDIR]welcome-user.exe" pe | AutoRC RegKev020                 |     |
| Feature                       |                 | LoginPicture             | [INSTALLDIR]picture.jpg           | AutoRC RegKey021                 |     |
| FeatureComponents             | Server Cl       | Name                     | [SYSDIR]rohosobj.dll              | AutoRC RegKey022                 |     |
| File                          |                 | LogonType2               | [LOGON MODE]                      | AutoRC RegKey023                 |     |
| lcon                          |                 | DisableRohosShutdown     | [DISABLE SHUTDOWNDLG]             | AutoRC RegKey024                 | 100 |
| InstallExecuteSequence        | NT\Curr         | DisableRohosCenter       | [DISABLE_CENTER]                  | AutoRC_RegKey025                 |     |
| InstallUISequence             |                 | DisableLog               | [DISABLE_LOG]                     | AutoRC_RegKey026                 |     |
| ListBox                       |                 | RegNumberWelcome         | BB5A210645464F504DDF57A1C0E2C     | AutoRC_ReqKey027                 |     |
| ListView                      | · · · · · · · · | USB_Only_login           | 4                                 | AutoRC_RegKey028                 |     |
| LockPermissions               |                 | USB_Key_remove_behaviour | 2                                 | AutoRC_ReqKey029                 |     |
| Media                         |                 | NoTextLabels             | [USB_ICON_HIDE]                   | AutoRC_RegKey030                 |     |
| MsiFileHash                   | NT\Curr         | LegalNoticeCaption       | Welcome to Rohos Domain           | AutoRC_ReqKey031                 |     |
| Property                      |                 | MSI                      | 1                                 | AutoRC_ReqKey032                 |     |
| RadioButton                   | NT\Curr         | LegalNoticeText2         | [LOGON_TEXT]                      | AutoRC_RegKey033                 |     |
| ReqLocator                    | *               | LockUSBKey               | [LOCK_USB]                        | AutoRC_RegKey034                 |     |
| Registry                      | 6               | DisableTimeLimits        | [NO_TIMING]                       | AutoRC_RegKey035                 |     |
| RemoveFile                    |                 | DisableUSBatRDP          | [NO_USB_AT_RDP]                   | AutoRC_RegKey036                 |     |
| Shortcut                      |                 | USBKeyDIIName            | [USB_KEY_DLL]                     | AutoRC_ReqKey037                 |     |
| Signature                     |                 | USBKeyPkcs11             | [USB_KEY_PKCS_DLL]                | AutoRC_RegKey038                 |     |
| TextStyle                     |                 | CredUIOnly               | [CREDUI]                          | AutoRC_RegKey039                 |     |
| UIText                        | Rohos L         | AutoSC_ScKey001          | [Date] [Time]                     | AutoSC_ScKey001                  |     |
| Upgrade                       | Rohos L         | AutoSC_ScKey002          | [Date] [Time]                     | AutoSC_ScKey002                  |     |
| _MAKEMSI_Cabs                 |                 |                          |                                   |                                  | ~   |
| _Validation                   | ~   <           |                          |                                   | 2                                | ×   |
| Tables: 41 Registry - 41 rows |                 |                          |                                   | Value - Localizable[0], Nullable | 1   |

MSI ファイルを cmd プロンプトで実行する場合、管理者権限で実行してください。MST ファイルを使った例:

msiexec.exe /i rohos\_welcome.msi /qn TRANSFORMS=rohos.mst

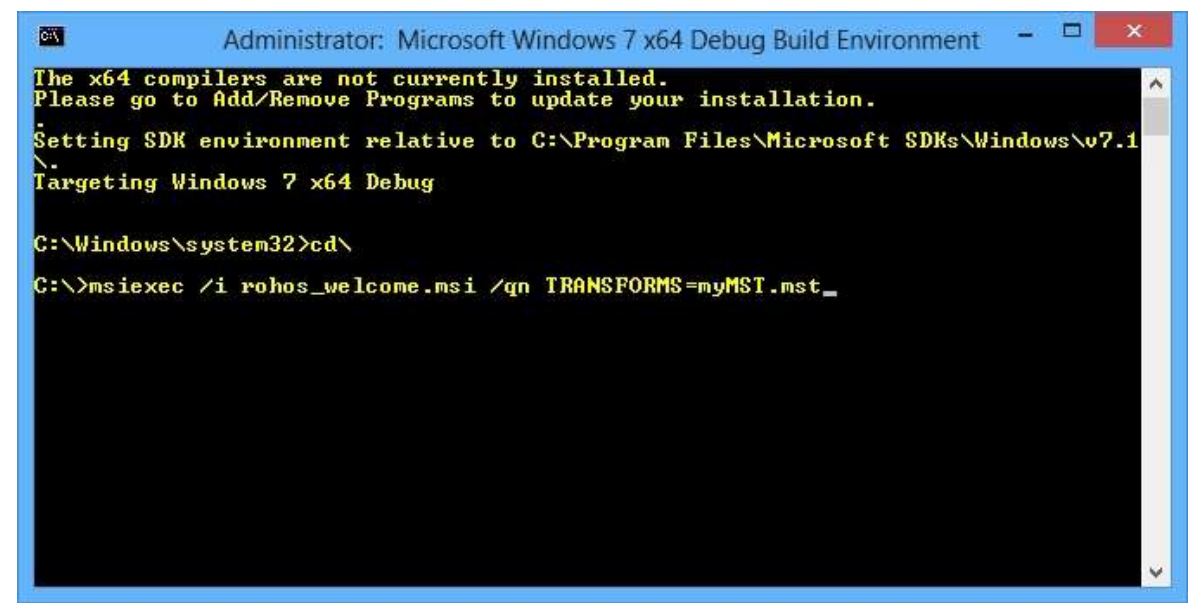

または、MSI を MST と共にグループポリシーでインストールできます。